# GUÍA DE USUARIO Versión 1.0

Centro de costos

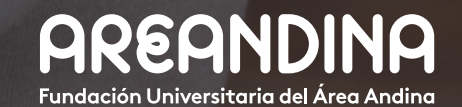

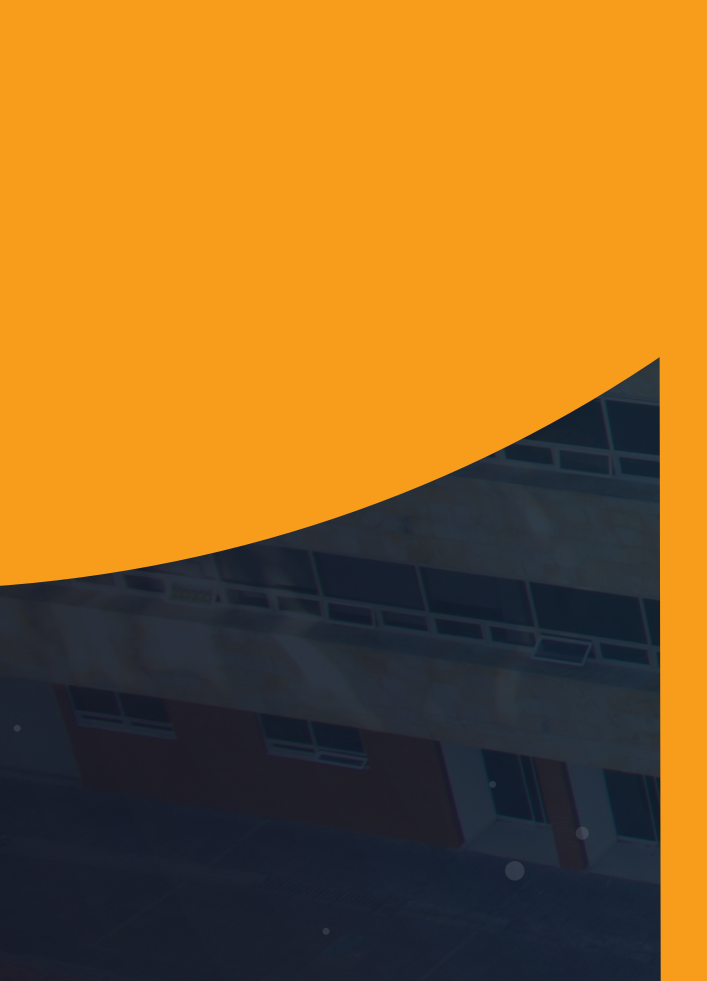

# Tabla deCONTENIDO

#### INTRODUCCIÓN

El proceso de creación y parametrización de centros de costos y beneficio tiene como objetivo principal parametrizar correctamente para posteriormente asignar los costos e ingresos que son asignados a los diferentes objetivos de imputación de "CO" tales como: Centro de Costo; Procesos de Negocio; Proyectos u Órdenes Internas.

#### **OBJETIVO GENERAL**

Proporcionar un instrumento que permita optimizar el proceso de creación de centros de costo y beneficio según código consolidador prophix, sede, modalidad permitiendo una configuración amigable.

CONVENCIONES

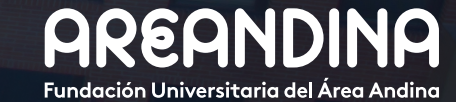

# Tabla deCONTENIDO

ORDEN DE PAGO

Paso 1: Creación del centro de costo

Paso 2: Creacion centro de beneficio

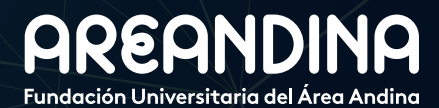

5

8

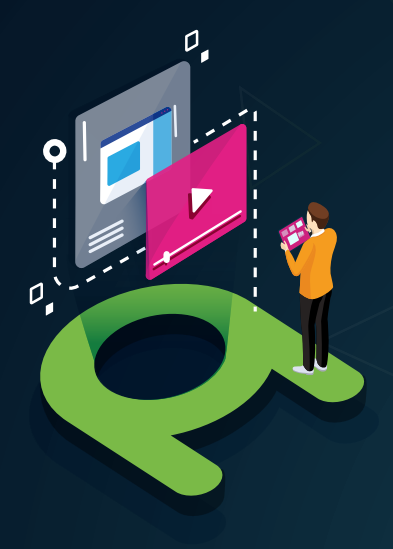

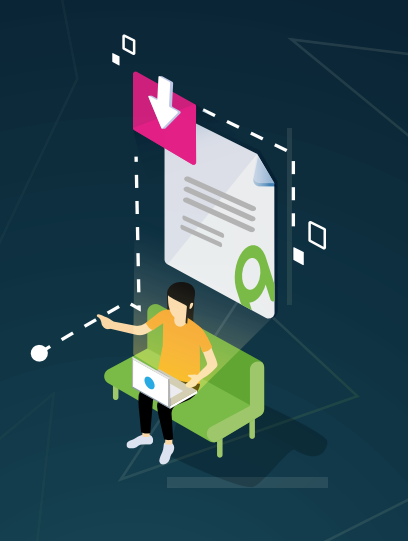

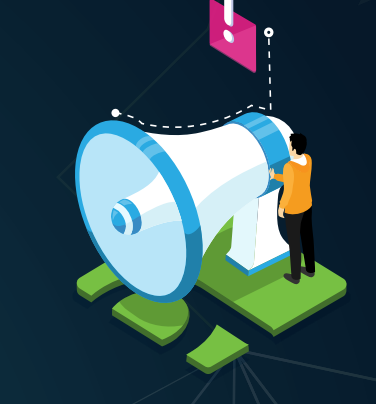

#### VIDEO Tutorial

Este botón lo encontrará en cada paso; de clic para ver el video tutorial del proceso.

#### DOCUMENTO Complementario

Cuando observe este botón podrá darle clic y tendrá acceso a un documento que servirá para profundizar la información del proceso.

## RECUERDE

Alerta

Este icono le indica la información relevante en el proceso.

# CONVENCIONES

Para más información de clic Aquí

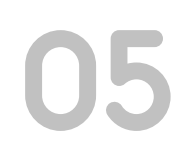

### **PASO 1** CREACIÓN DEL CENTRO DE COSTO

La transacción que utilizamos para la creación del centro de costo es la "KS01".

| SAP Easy Access                                                     |   |
|---------------------------------------------------------------------|---|
| 💁 🔄 🏷 i 🧒 🖉 i 🔻 🔺                                                   |   |
| Favoritos                                                           |   |
| Menú SAP                                                            | - |
| Oficina                                                             |   |
| Componentes multiaplicaciones                                       |   |
| 🕨 🛄 Logística                                                       |   |
| 🔻 🛅 Finanzas                                                        |   |
| 🕨 🧰 Gestión financiera                                              |   |
| 🕨 🧰 SAP Financial Supply Chain Management                           |   |
| 🕆 🛅 Controlling                                                     |   |
| Contabilidad de clases de coste                                     |   |
| Contabilidad de centros de coste                                    |   |
| Datos maestros                                                      |   |
| Clase de coste                                                      |   |
| <ul> <li>Grupo de clases de coste</li> </ul>                        |   |
| Crganización empresarial                                            |   |
| <ul> <li>Derarquia estandar</li> <li>Derarquia estandar</li> </ul>  |   |
| <ul> <li>Centro de coste</li> <li>Tratavisata individual</li> </ul> |   |
|                                                                     | - |
| • KS02 - Modificar                                                  |   |
| KS03 - Visualizar                                                   |   |
| • 🕅 KS04 - Borrar                                                   |   |
| <ul> <li>KS05 - Visualizar modificaciones</li> </ul>                |   |
| Tratamiento colectivo                                               | - |
| Grupo centros coste                                                 |   |
| Clase de actividad                                                  |   |
| 🕨 🧰 Grupo cl. actividad                                             |   |
| Valores estadísticos                                                |   |
| 🕨 🚞 Grupo de valores estadísticos                                   |   |
| 🕨 🧰 Recursos                                                        |   |
| 🕨 🗀 Planificación                                                   |   |
| Contabilizaciones reales                                            |   |
| Cierre de período                                                   |   |
| Cierre del ejercicio                                                |   |
| Sistema info                                                        |   |
| Entorno                                                             | Ŧ |
| Creanas CD                                                          |   |

En la pantalla inicial "Crear centro de coste" es necesario diligenciar los siguientes campos:

- **Sociedad CO:** 5200 es equivalente a Fundación Universitaria del Área Andina.
- **Centro de coste:** Se digita el código alfa numérico que esté vigente y/o establecido en ese momento.
- Valido de: Fecha de creación del centro de costo al infinito.

| Crear centro de                             | coste: Pantal                    | la inicia | 1          |
|---------------------------------------------|----------------------------------|-----------|------------|
| Datos maestros                              |                                  |           |            |
| Sociedad CO<br>Centro de coste<br>Válido de | 5200<br>1101P50010<br>01.01.2018 | A         | 31.12.9999 |
| Modelo                                      |                                  |           |            |
| Centro de coste                             |                                  |           |            |
| Sociedad CO                                 |                                  |           |            |
|                                             |                                  |           |            |

Posteriormente ejecutamos dando *"ENTER",* donde nos dirige a la siguiente pantalla donde diligenciamos los siguientes campos:

- Denominación: Es el nombre el cual va llevar el centro de costo.
- **Descripción:** Igual al campo de la denominación.
- **Responsable:** En este caso es el "DECANO" ente encargado.
- *Clase centro de coste:* Seleccionamos entre Costo directo = Programas Académicos, Gastos Administrativos, Costo indirecto = Áreas consideradas como soporte académico, Gasto en ventas y/o mercadeo.

| ntro de coste 11                                                                                                | 01PS001C          |                                                         |
|----------------------------------------------------------------------------------------------------|-------------------|---------------------------------------------------------|
| ciedad CO 52                                                                                                    | 00 Fund. Univ     | . Area Andina                                           |
| lido de 01                                                                                                    | .01.2018 A        | 31.12.9999                                              |
| direction and the second second second second second second second second second second second second second se |                   |                                                         |
| Dat.básic. Control                                                                                              | Modelos Dirección | n Comunicación Campos adic. Hist.                       |
|                                                                                                    |                   |                                                         |
| Denominaciones                                                                                                  |                   |                                                         |
| Denominación                                                                                                    | VICERECTORIA      |                                                         |
| Descripción                                                                                                    | VICERECTORIA      |                                                         |
|                                                                                                    |                   |                                                         |
| Datos básicos                                                                                                   |                   |                                                         |
| Usuario responsable                                                                                             |                   |                                                         |
| Responsable                                                                                                    | DECANO            |                                                         |
| Solicitante                                                                                                    |                   |                                                         |
| Clase centro coste                                                                                              |                   | Le Clase del centro de coste (1) 4 Entradas encontradas |
| Área de jerarquía                                                                                               |                   | Vista p.Ayuda para tipos de centro de coste             |
| División                                                                                                    |                   |                                                         |
| Área funcional                                                                                                  |                   |                                                         |
| Moneda                                                                                                    | COP               | CeCo <sup>®</sup> Denominación                          |
| Centro de beneficio                                                                                             |                   | D Costo Directo                                         |
|                                                                                                    |                   | G Gasto Admin                                           |
|                                                                                                    |                   |                                                         |

- Área de jerarquía: Escribimos el centro de costo al cual se va a agrupar el ceco a crear.
- Centro de beneficio: Se escribe el código alfa numérico.

| Crear contro de        | anatas Dart-I   | la hásisa              |               |
|------------------------|-----------------|------------------------|---------------|
| Crear centro de        | coste: Pantal   | Id DdSICd              |               |
| 📑 🕄 Desglose           |                 |                        |               |
| Centro de coste 1101PS | 001C VICERECTOR | IA                     |               |
| Sociedad CO 5200       | Fund. Univ. A   | Area Andina            |               |
| Válido de 01.01.2      | 2018 A          | 31.12.9999             |               |
| Dat.básic. Control Mo  | delos Dirección | Comunicación Campo     | s adic. Hist. |
| Denominaciones         |                 |                        |               |
| Denominación           | VICERECTORIA    |                        |               |
| Descripción            | VICERECTORIA    |                        |               |
|                        |                 |                        |               |
| Datos básicos          |                 |                        |               |
| Usuario responsable    |                 |                        |               |
| Responsable            | DECANO          |                        |               |
| Solicitante            |                 |                        |               |
| Clase centro coste     | D               | Costo Directo          |               |
| Área de jerarquía      | 1101G04000      | Vicerectoria Academica |               |
| División               |                 |                        |               |
| Área funcional         |                 |                        |               |
| Moneda                 | COP             |                        |               |
| Centro de beneficio    | 1101PS001C      | VICERECTORIA           |               |
|                        |                 |                        | 8             |

07

Después nos dirigimos a la pestaña de control donde se gestiona que los centros de costo no reciban ingresos; Por lo cual es necesario marcar el check de (Ingresos reales e ingresos plan).

Los campos modelos, dirección y comunicación no se diligencian.

| 'entro de coste                                                     | h101    | PS001C  |                        | RIA          |            |          |
|---------------------------------------------------------------------|---------|---------|------------------------|--------------|------------|----------|
| Sociedad CO                                                         | 5200    | ]       | Fund. Univ.            | Area Andina  |            |          |
| /álido de                                                           | 01.0    | 1.2018  | A                      | 31.12.9999   |            |          |
| Dat.básic. Co                                                       | ntrol   | Modelos | Dirección              | Comunicación | Campos adi | c. Hist. |
| Dat.básic. Co<br>Gestionar cantida<br>Bloquear                      | ntrol   | Modelos | Dirección              | Comunicación | Campos adi | c. Hist. |
| Dat.básic. Co<br>Gestionar cantida<br>Bloquear<br>Costes prim. real | ntrol d | Modelos | Dirección<br>Dirección | Comunicación | Campos adi | c. Hist. |

Se relaciona el codigo consolidador del prophix (codigo el cual se necesita para consolidar la información a nivel financiero y/o agrupar el centro de costo, sede,modalidad.

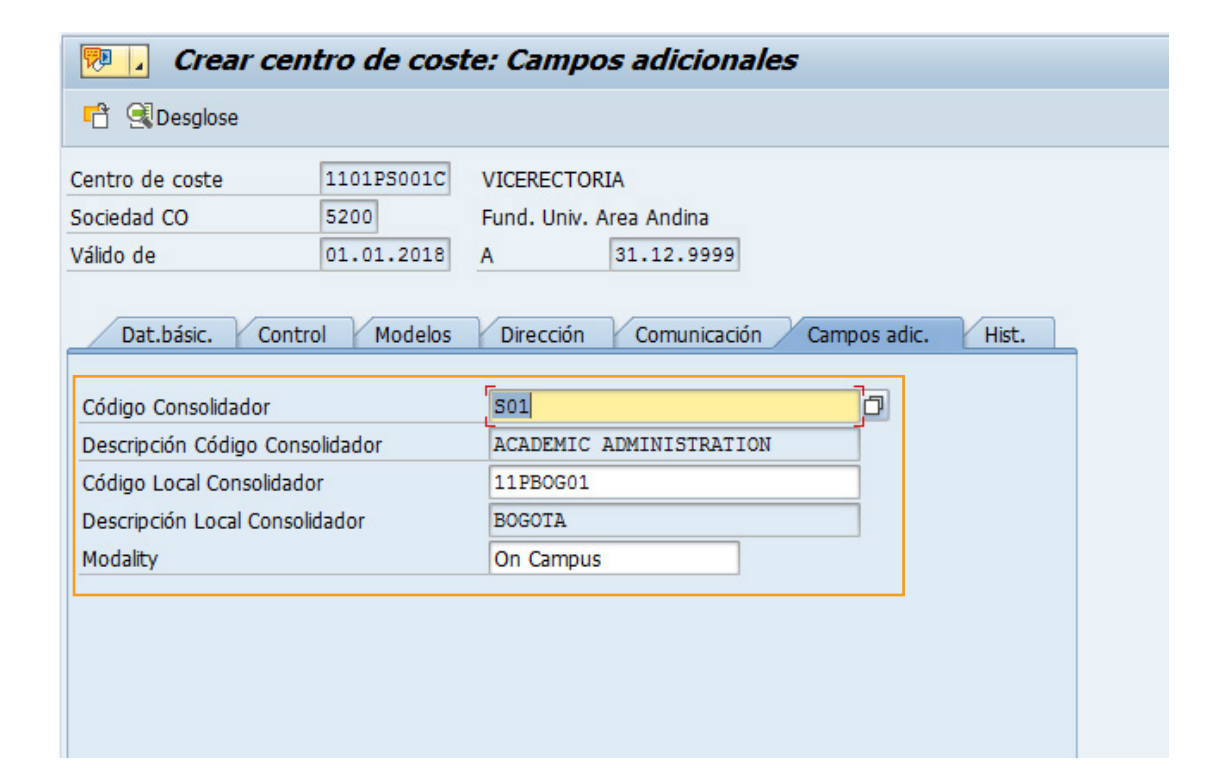

Por último, se graban los cambios realizados "Control S".

| 0                  |                                                                                               |  |
|--------------------|-----------------------------------------------------------------------------------------------|--|
| Centro de coste    | <u>I</u> ratar <u>P</u> asar a <u>D</u> etalles <u>E</u> ntorno <u>S</u> istema <u>A</u> yuda |  |
|                    | 🔻 🔚 I 🞕 😪 😒 I 🗁 🛗 👘 🗱 I 🏝 🏝 💭 票 🐷 I 🎯 🖳                                                       |  |
| 📜 Crear co         | ntro de co <sup>Grabar (Ctrl+S)</sup> la básica                                               |  |
| 🕆 🕄 Desglose       |                                                                                               |  |
| Centro de coste    | 1101PS001C VICERECTORIA                                                                       |  |
| Sociedad CO        | 5200 Fund. Univ. Area Andina                                                                  |  |
| Válido de          | 01.01.2018 A 31.12.9999                                                                       |  |
|                    |                                                                                               |  |
| Dat.básic. Co      | trol Modelos Dirección Comunicación Campos adic. Hist.                                        |  |
| Description        |                                                                                               |  |
| Denominaciones     |                                                                                               |  |
| Denominación       | VICERECTORIA                                                                                  |  |
| Descripción        | VICERECTORIA                                                                                  |  |
|                    |                                                                                               |  |
| Datos básicos      |                                                                                               |  |
| Heuroia comonochio |                                                                                               |  |
|                    |                                                                                               |  |

### **PASO 2** CREACION CENTRO DE BENEFICIO

La transacción que utilizamos para la creación del centro de costo es la "KE51".

En la pantalla inicial "Crear centro de beneficio" es necesario diligenciar los siguientes campos:

- **Sociedad CO:** 5200 es equivalente a Fundación Universitaria del Área Andina.
- **CeBe:** Se digita el código alfa numérico que esté vigente y/o establecido en ese momento.

| Crear centro   | de beneficio |  |
|----------------|--------------|--|
| Datos maestros |              |  |
| CeBe           |              |  |
| Modelo         |              |  |
| CeBe           |              |  |
| Sociedad CO    | 5200         |  |

Posteriormente ejecutamos dando *"ENTER",* donde nos dirige a la siguiente pantalla donde diligenciamos los siguientes campos:

- Denominación: Es el nombre el cual va llevar el centro de costo.
- Txt. explicativo: Igual al campo de la denominación.
- **Responsable:** En este caso es el "**VICERECTOR**" ente encargado.
- Área de jerarquía: Se diligencia el centro de costo del área encargada el cual es en este caso la Vicerrectoría Académica.
- **Segmento:** Equivale a la Ciudad, por lo cual en este caso tecleamos el **código Z521** el cual es igual Bogotá.

| Crear centro de ben  | eficio                               |
|----------------------|--------------------------------------|
| 🥕 🭕 Desglose         |                                      |
| Datos generales      |                                      |
| Sociedad CO          | 5200 Fund. Univ. Area Andina         |
| Dat.básic. Indicador | Sociedades Direc. Comunicación Hist. |
| Denominaciones       |                                      |
| Centro de beneficio  | 1101PS001C Status Inactivo: Crear    |
| Período observación  | 01.01.2018 A 31.12.9999              |
| Denominación         | VICERECTORIA                         |
| Txt.explicativo      | VICERECTORIA PRUEBA                  |
| Datos hásicos        |                                      |
| Usuario responsable  |                                      |
| Responsable          | Vicerector                           |
| Departamento         |                                      |
| Área de jerarquía    | 1101G04000 Vicerectoria Academica    |
| Segmento             | 2521                                 |
|                      |                                      |

09

Nos dirigimos a la siguiente pestaña "**INDICADOR**" donde marcamos o desmarcamos el check "**Ind. Bloqueo**" según la necesidad. Es necesario aclarar que si el check se encuentra marcado el centro de beneficio no podrá utilizarse.

| Crear centro de beneficio                                                                                       |  |
|----------------------------------------------------------------------------------------------------|--|
| Z State                                                                                                    |  |
| Datos generales                                                                                                 |  |
| Sociedad CO 5200 Fund. Univ. Area Andina                                                                        |  |
| Dat.básic. Indicador Sociedades Direc. Comunicación Hist.                                                       |  |
| Indicador         CeBe ficticio         Ind.bloqueo         Planificación de fórmulas         Modelo plan.fórm. |  |

Por ultimo en la pestaña "DIREC" se diligencian los siguientes campos:

- Nombre 1: Código consolidador prophix.
- *Nombre 2:* Igual al campo de la denominación.
- Nombre 3: Código local consolidador.
- Nombre 4: Descripción local consolidador.
- Calle: On campus.

| Desglose         Datos generales         Sociedad CO       5200       Fund. Univ. Area Andina         Dat.básic.       Indicador       Sociedades       Direc.       Comunicación         Hist.       Datos de dirección       Tratam.       Indicador       Sociedades       Direc.       Comunicación         Nombre 1       S01       S01       Nombre 2       ACADEMIC ADMINISTRATION       Apartado         Nombre 3       11PBOG01       Apartado       Código postal       Código postal         Distrito       CP apartado       CP apartado       Región       Datistical                                                                                                    | Atos generales         Sociedad CO       5200       Fund. Univ. Area Andina         Dat.básic.       Indicador       Sociedades       Direc.       Comunicación         Hist.       Datos de dirección       Hist.       Datos de dirección       Hist.         Nombre 1       S01       Nombre 2       ACADEMIC ADMINISTRATION       Apartado         Nombre 3       11PBOG01       Código postal       Código postal       Código postal         Distrito       Pajás       CP apartado       Región       Domicil.fiscal | Crear centro d     | le beneficio                                |
|----------------------------------------------------------------------------------------------------|----------------------------------------------------------------------------------------------------|--------------------|---------------------------------------------|
| Datos generales         Sociedad CO       5200       Fund. Univ. Area Andina         Dat.básic.       Indicador       Sociedades       Direc.       Comunicación         Hist.       Datos de dirección       Hist.       Datos de dirección         Tratam.       Indicador       Soli       Nombre 1       Soli         Nombre 1       Soli       Soli       Academic Administration         Nombre 3       11PBOGO1       Apartado       Código postal         Población       Código postal       Código postal       Cidigo postal         Distrito       CP apartado       Región       Región                                                                                                    | Datos generales         Sociedad CO       5200       Fund. Univ. Area Andina         Dat.básic.       Indicador       Sociedades       Direc.       Comunicación         Hist.       Datos de dirección       Hist.       Datos de dirección         Tratam.                                                                                                    | i 🕂 🖉 Desglose     |                                             |
| Sociedad CO     5200     Fund. Univ. Area Andina       Dat.básic.     Indicador     Sociedades     Direc.       Datos de dirección     Tratam.     Image: Comparison of the second of the second of the | Sociedad CO     5200     Fund. Univ. Area Andina       Dat.básic.     Indicador     Sociedades     Direc.     Comunicación       Hist.         Datos de dirección         Tratam.         Nombre 1     S01         Nombre 2     ACADEMIC ADMINISTRATION         Nombre 3     11PBOG01         Nombre 4     BOGOTA         Calle     On Campus         Población     CP apartado         Distrito     CP apartado         País     Región                                                                                    | atos generales     |                                             |
| Dat.básic.     Indicador     Sociedades     Direc.     Comunicación       Hist.         Datos de dirección         Tratam.         Nombre 1     S01         Nombre 2     ACADEMIC ADMINISTRATION         Nombre 3     11PBOG01         Nombre 4     BOGOTA         Calle     On Campus         Población     Código postal         Distrito     CP apartado         País     Región                                                                                                    | Dat.básic.     Indicador     Sociedades     Direc.     Comunicación     Hist.       Datos de dirección     Tratam.                                                                                                    | Sociedad CO        | 5200 Fund. Univ. Area Andina                |
| Datos de dirección         Tratam.         Nombre 1       S01         Nombre 2       ACADEMIC ADMINISTRATION         Nombre 3       11PBOG01         Nombre 4       BOGOTA         Calle       On Campus         Población       Código postal         Distrito       CP apartado         País       Región                                                                                                    | Datos de dirección         Tratam.         Nombre 1       S01         Nombre 2       ACADEMIC ADMINISTRATION         Nombre 3       11PBOG01         Nombre 4       BOGOTA         Calle       On Campus         Población       Código postal         Distrito       CP apartado         País       Domicil.fiscal                                                                                                    | Dat.básic. Indi    | icador Sociedades Direc. Comunicación Hist. |
| Tratam.         Nombre 1       S01         Nombre 2       ACADEMIC ADMINISTRATION         Nombre 3       11PBOG01         Nombre 4       BOGOTA         Calle       On Campus         Población       Código postal         Distrito       CP apartado         País       Región                                                                                                    | Tratam.       S01         Nombre 1       S01         Nombre 2       ACADEMIC ADMINISTRATION         Nombre 3       11PBOG01         Nombre 4       BOGOTA         Calle       On Campus         Población       Código postal         Distrito       CP apartado         País       Domicil.fiscal                                                                                                    | Datos de dirección |                                             |
| Nombre 1     S01       Nombre 2     ACADEMIC ADMINISTRATION       Nombre 3     11PBOG01       Nombre 4     BOGOTA       Calle     On Campus       Población     Código postal       Distrito     CP apartado       País     Región                                                                                                    | Nombre 1       S01         Nombre 2       ACADEMIC ADMINISTRATION         Nombre 3       11PBOG01         Nombre 4       BOGOTA         Calle       On Campus         Población       Código postal         Distrito       CP apartado         País       Región                                                                                                    | Tratam.            |                                             |
| Nombre 2       ACADEMIC ADMINISTRATION         Nombre 3       11PBOG01         Nombre 4       BOGOTA         Calle       On Campus         Población       Código postal         Distrito       CP apartado         País       Región                                                                                                    | Nombre 2       ACADEMIC ADMINISTRATION         Nombre 3       11PBOG01         Nombre 4       BOGOTA         Calle       On Campus         Población       Código postal         Distrito       CP apartado         País       Región                                                                                                    | Nombre 1           | 501                                         |
| Nombre 3     11PBOG01       Nombre 4     BOGOTA       Calle     On Campus       Población     Código postal       Distrito     CP apartado       País     Región                                                                                                    | Nombre 3       11PBOG01         Nombre 4       BOGOTA         Calle       On Campus         Población       Código postal         Distrito       CP apartado         País       Región         Domicil.fiscal       C                                                                                                    | Nombre 2           | ACADEMIC ADMINISTRATION                     |
| Nombre 4     BOGOTA       Calle     On Campus       Población     Código postal       Distrito     CP apartado       País     Región                                                                                                    | Nombre 4       BOGOTA         Calle       On Campus         Población       Código postal         Distrito       CP apartado         País       Región                                                                                                    | Nombre 3           | 11PBOG01                                    |
| Calle     On Campus     Apartado       Población     Código postal       Distrito     CP apartado       País     Región                                                                                                    | Calle     On Campus     Apartado       Población     Código postal       Distrito     CP apartado       País     Región                                                                                                    | Nombre 4           | BOGOTA                                      |
| Población     Código postal       Distrito     CP apartado       País     Región                                                                                                    | Población     Código postal       Distrito     CP apartado       País     Región                                                                                                    | Calle              | On Campus Apartado                          |
| Distrito CP apartado País Región                                                                                                    | Distrito CP apartado País Región Domicil.fiscal                                                                                                    | Población          | Código postal                               |
| País Región                                                                                                    | País Región Domicil.fiscal                                                                                                    | Distrito           | CP apartado                                 |
| Domini fiscal                                                                                                    | Domicil.fiscal                                                                                                    | País               | Región                                      |
| DUTIICIAIDCA                                                                                                    |                                                                                                    | Domicil.fiscal     |                                             |

Por ultimo nos dirigimos a la pestaña inicial **"Dat.básic"** activamos la creación del dentro de beneficio utilizando el comando **(Shift+F1)** o dando click en la parte superior izquierda.

| Crear centro de ber   | neficio         |            |                  |  |
|-----------------------|-----------------|------------|------------------|--|
| 🧭 🕄 Desglose          |                 |            |                  |  |
| Da Activar (Shift+F1) |                 |            |                  |  |
| Sociedad CO           | 5200            | Fund. Univ | v. Area Andina   |  |
| Dat.básic. Indicador  | Sociedades Dire | ec. Com    | nunicación Hist. |  |
| Denominaciones        |                 |            |                  |  |
| Centro de beneficio   | 1101PS001C      | Status     | Inactivo: Crear  |  |
| Período observación   | 01.01.2018      | А          | 31.12.9999       |  |
| Denominación          | VICERECTORIA    |            |                  |  |
|                       |                 |            |                  |  |

10

Para finalizar nos dirigimos al sistema académico/financiero Banner a la forma "TVVCTCR" Validación de Código de Centro de Costo" donde podremos visualizar automáticamente y en línea la creación del centro de costo que acabamos de ejecutar en SAP.

| X Validación de código de centro de costo TVVCTCR 9.3 [LASC:8.4] (MIGRFUAA) |                                        | AGREGAR |                | REL    | ACIONADO 🌞 H    | ERRAMIENTAS  |
|-----------------------------------------------------------------------------|----------------------------------------|---------|----------------|--------|-----------------|--------------|
| VALIDACIÓN DE CÓDIGO DE CENTRO DE COSTO                                     |                                        | 🕀 Insei | tar 🗧 Eliminar | Copiar | Más información | 🕈 Filtrar 🔺  |
| Código de centro de costo *                                                 | Descripción *                          |         |                |        |                 |              |
| 1101G0A01C                                                                  | Rectoria Nacional TEST                 |         |                |        |                 |              |
| 1101G0A02C                                                                  | Consejo Superior                       |         |                |        |                 |              |
| 1101G0A11C                                                                  | Servicios Administrativos BOG          |         |                |        |                 |              |
| 1101G0A12C                                                                  | Compras BOG                            |         |                |        |                 |              |
| 1101G0A14C                                                                  | Contabilidad e Impuestos BOG           |         |                |        |                 |              |
| 1101G0A14D                                                                  | Contabilidad e Impuestos BOG           |         |                |        |                 |              |
| 1101G0A15C                                                                  | Finanzas BOG                           |         |                |        |                 |              |
| 1101G0A17C                                                                  | Control Interno BOG                    |         |                |        |                 |              |
| 1101G0A20C                                                                  | Credito y Cartera BOG test             |         |                |        |                 |              |
| 1101G0A21C                                                                  | Tesorería BOG                          |         |                |        |                 |              |
| 1101G0A31C                                                                  | Planeacion Estrategica BOG             |         |                |        |                 |              |
| 1101G0A32C                                                                  | Vice rectoría de Experiencia Areandina |         |                |        |                 |              |
| 1101G0A43C                                                                  | Gestion y Desarrollo Humano BOG        |         |                |        |                 |              |
| 1101G0A46C                                                                  | Aprendiz Sena BOG                      |         |                |        |                 |              |
| 1101G0A61C                                                                  | Tecnologia BOG                         |         |                |        |                 |              |
| 1101G0A81C                                                                  | Juridico BOG                           |         |                |        |                 |              |
| 1101G0M11C                                                                  | Mercadeo y Medios BOG                  |         |                |        |                 |              |
| 1101G0M12C                                                                  | Ventas y Mercadeo BOG                  |         |                |        |                 |              |
| 1101G0M16C                                                                  | Producto BOG                           |         |                |        |                 |              |
| 1101G0M23C                                                                  | Asuntos Institucionales BOG            |         |                |        |                 |              |
|                                                                             |                                        |         |                |        | Registr         | o 1 de 357 🗸 |
| Fecha de actividad 07/02/2019 02:00:00 Usuario AMCON                        |                                        |         |                |        |                 | GUARDAR      |

Por lo cual se puede buscar de la siguiente manera dando click en la parte superior derecha *"Filtrar"* donde se puede buscar por centro de costo o descripción.

| × Validación de código de                        | centro de costo TVVCTCR 9.3 [LASC:8.4] (MIGRFUAA) | AGREGAR | RECUPERAR  | RELACIONADO            | HERRAMIENTAS            | 1 |
|--------------------------------------------------|---------------------------------------------------|---------|------------|------------------------|-------------------------|---|
| VALIDACIÓN DE CÓDIGO DE CENT                     | RO DE COSTO                                       |         | Introducir | una consulta; presione | F8 para que se ejecute. |   |
|                                                  |                                                   |         |            |                        |                         | ~ |
| r                                                |                                                   |         |            |                        |                         |   |
| Agregar otro campo                               |                                                   |         |            |                        |                         |   |
| Agregar otro campo     Código de centro de costo |                                                   |         |            |                        | -                       | - |
| Descripción                                      |                                                   |         |            |                        | Limpiar todo            |   |
| Usuario                                          |                                                   |         |            |                        |                         | _ |
| Descripción<br>Usuario<br>Fecha de actividad     |                                                   |         |            |                        |                         |   |

Por último, es necesario validar la forma **TVAAIPR** "Interfaz de Contabilidad por **Reglas de Programa**".

Donde es necesario insertar el nuevo Programa Académico, lo realizamos en la parte superior izquierda *(INSERTAR)*.

| × Interfaz de co  | ontabilidad por re | glas de progra               | ima TVAAIPR | 9.3.5 [LASC:9.3. | 5] (MIGRFUA | A)              |        |         |                     |                         | B A0       | GREGAR  |          | RAR 🛔               | RELACIO | NADO    | 🔅 HERRA           | AMIENTAS   |  |
|-------------------|--------------------|------------------------------|-------------|------------------|-------------|-----------------|--------|---------|---------------------|-------------------------|------------|---------|----------|---------------------|---------|---------|-------------------|------------|--|
| INTERFAZ DE CONTA | BILIDAD POR REGI   | AS DE PROGR                  | АМА         |                  |             |                 |        |         |                     |                         |            |         |          | 🖬 Inserts           | ar 🗖 E  | liminar | Copiar            | 👻 Filtrar  |  |
| Tipo *            | Número de regla    | Prioridad *                  | Código de d | Programa         | Curriculums | Nivel           | Campus | Escuela | Tipo de campo de es | tu Código de campo de e | . Grado    | Depart. | . Sesión | Clase               | Periodo | NRC     | Materia           | Curso      |  |
| S -               | ] 1                | 1                            |             | AACOPBO4         | Principal   |                 |        |         |                     |                         |            |         |          |                     |         |         |                   |            |  |
| s                 | 2                  | 1                            |             | AACOPBO1         | Principal   |                 |        |         |                     |                         |            |         |          |                     |         |         |                   |            |  |
| S                 | 3                  | 1                            |             | AACOPBO5         | Principal   |                 |        |         |                     |                         |            |         |          |                     |         |         |                   |            |  |
| s                 | 4                  | 1                            |             | AACOPBO4         | Principal   |                 |        |         |                     |                         |            |         |          |                     |         |         |                   |            |  |
| S                 | 5                  | 1                            |             | AACOPBO4         | Principal   |                 |        |         |                     |                         |            |         |          |                     |         |         |                   |            |  |
| S                 | 6                  | 1                            |             | AACOPBO4         | Principal   |                 |        |         |                     |                         |            |         |          |                     |         |         |                   |            |  |
| s                 | 7                  | 1                            |             | AACOPBO4         | Principal   |                 |        |         |                     |                         |            |         |          |                     |         |         |                   |            |  |
| s                 | 8                  | 1                            |             | AACOPBO4         | Principal   |                 |        |         |                     |                         |            |         |          |                     |         |         |                   |            |  |
| S                 | 9                  | 1                            |             | AACOPBO4         | Principal   |                 |        |         |                     |                         |            |         |          |                     |         |         |                   |            |  |
| s                 | 10                 | 1                            |             | AACOPBO1         | Principal   |                 |        |         |                     |                         |            |         |          |                     |         |         |                   |            |  |
| €                 |                    |                              | )           | 4                |             |                 |        |         |                     |                         |            |         |          |                     |         |         |                   | •          |  |
| 4 🛋 🚺 de 21 🕽     | ► N 10             | <ul> <li>Por pági</li> </ul> | na          |                  |             |                 |        |         |                     |                         |            |         |          |                     |         |         | Registro          | 1 de 205   |  |
| DETALLES          |                    |                              |             |                  |             |                 |        |         |                     |                         |            |         |          | 🚼 Insert            | ar 🗖 E  | liminar | <b>F</b> ∎ Copiar | 👻 Filtrar  |  |
| CDC               | Cuenta             |                              | Centro de   | costo            |             | Fecha vigente * |        |         | Sij                 | uiente fecha de cambio  | cambio Fee |         |          | echa de terminación |         |         |                   |            |  |
|                   |                    |                              | 1101G0N     | 141C             |             | 20/04/2018      |        |         |                     |                         | 31/12/2099 |         |          |                     |         |         |                   |            |  |
|                   | H 10 V             | Por página                   |             |                  |             |                 |        |         |                     |                         |            |         |          |                     |         |         | Regis             | tro 1 de 1 |  |

Es necesario tener en cuenta los siguientes parámetros:

- Tipo: S (student).
- *Numero de Regla:* Cuando guardemos los cambios el número de regla se asigna automáticamente.
- Prioridad: En el campo marcamos el N° 1.
- **Código de detalle:** Este campo lo dejamos vacío ya que la configuración no es necesario realizarla por código de detalle.
- Programa: Digitamos el código de programa el cual deseamos configurar.
- Currículums: Seleccionamos "Principal".

Para finalizar guardamos cambios en la parte inferior derecha en el Check "*Guardar*" y nos dirigimos al bloque siguiente para asociar el centro de costo al programa académico.

| × Interfaz d    | e contabilidad por re | glas de progra              | ama TVAAIPR 9 | 9.3.5 [LASC:9.3.5] (MI | GRFUAA)                         |                 |        |         |                       | AGREGAR                   | REC REC |          | RELAC                |              | ST HERF    | RAMIENTAS | 1          |  |
|-----------------|-----------------------|-----------------------------|---------------|------------------------|---------------------------------|-----------------|--------|---------|-----------------------|---------------------------|---------|----------|----------------------|--------------|------------|-----------|------------|--|
| INTERFAZ DE CON | TABILIDAD POR REGI    | AS DE PROGR                 | RAMA          |                        |                                 |                 |        |         |                       |                           | 0       | Guardado | con suceso           | (1 registros | guardado   | s)        |            |  |
| Tipo *          | Número de regla       | Prioridad *                 | Código de d   | Programa               | <ul> <li>Curriculums</li> </ul> | Nivel           | Campus | Escuela | Tipo de campo de estu | Código de campo de e      | Graw    | a sports |                      |              |            |           |            |  |
| S               | • 17                  | 1                           |               | AACODB02TPT            | Principal                       |                 |        |         |                       |                           |         |          |                      |              |            |           |            |  |
| s               | 114                   | 1                           |               | AACODB03DPD            | Principal                       |                 |        |         |                       |                           |         |          |                      |              |            |           |            |  |
| s               | 99                    | 1                           |               | AACODB03EFU            | Principal                       |                 |        |         |                       |                           |         |          |                      |              |            |           |            |  |
| s               | 60                    | 1                           |               | AACODBO3GDE            | Principal                       |                 |        |         |                       |                           |         |          |                      |              |            |           |            |  |
| s               | 113                   | 1                           |               | AACODB03TEP            | Principal                       |                 |        |         |                       |                           |         |          |                      |              |            |           |            |  |
| s               | 16                    | 1                           |               | AACODBO4ADC            | Principal                       |                 |        |         |                       |                           |         |          |                      |              |            |           |            |  |
| s               | 104                   | 1                           |               | AACODBO4AHT            | Principal                       |                 |        |         |                       |                           |         |          |                      |              |            |           |            |  |
| s               | 56                    | 1                           |               | AACODBO4AME            | Principal                       |                 |        |         |                       |                           |         |          |                      |              |            |           |            |  |
| s               | 199                   | 1                           |               | AACODBOTCE9            | Principal                       |                 |        |         |                       |                           |         |          |                      |              |            |           |            |  |
| s               | 204                   | 1                           |               | AACODBOTIK9            | Cualquier                       |                 |        |         |                       |                           |         |          |                      |              |            |           |            |  |
| 4               |                       |                             |               | <                      |                                 |                 |        |         |                       |                           |         |          |                      |              |            |           |            |  |
| 4 🛋 🚺 de 2      | 1 🕨 🕅 🔢 10            | <ul> <li>Por pág</li> </ul> | ina           |                        |                                 |                 |        |         |                       |                           |         |          |                      |              |            | Registro  | 1 de 20    |  |
| DETALLES        |                       |                             |               |                        |                                 |                 |        |         |                       |                           |         |          | 🚦 Inse               | ertar 🗖 B    | Eliminar I | Copiar    | Y, Filtra  |  |
| CDC             | Cuenta                |                             | Centro de     | costo                  | Fecha vige                      | Fecha vigente * |        |         | Siguiente fecha       | Siguiente fecha de cambio |         |          | Fecha de terminación |              |            |           |            |  |
|                 |                       |                             | 1102P161      | 14S                    | 20/04/20                        | 18              |        |         |                       |                           |         | 31       | /12/2099             |              |            |           |            |  |
| de 1 ]          | ► N 10 T              |                             |               |                        |                                 |                 |        |         |                       |                           |         |          |                      |              |            | Reais     | tro 1 de 1 |  |

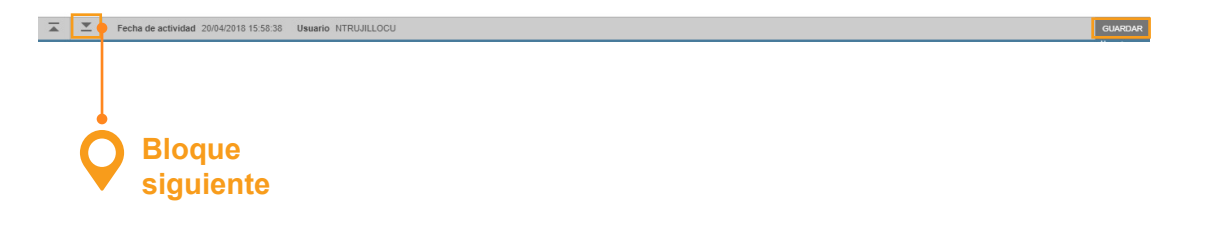

En el campo **"Centro de Costo"** digitamos el código correspondiente y guardamos cambios en la parte inferior derecha.

| 4 ◀ 1 de 21 ►       | H ≪ 1 de 21 ▶ H 10 ▼ Por página |                 |                 |                           |                      |          |          |            |
|---------------------|---------------------------------|-----------------|-----------------|---------------------------|----------------------|----------|----------|------------|
| DETALLES            |                                 |                 |                 |                           | 🖬 Insertar           | Eliminar | Copiar 🖥 | 👻 Filtrar  |
| CDC                 | Cuenta                          | Centro de costo | Fecha vigente * | Siguiente fecha de cambio | Fecha de terminación |          |          |            |
|                     |                                 | 1101SD011C      | 04/04/2019      |                           |                      |          |          |            |
| <b>4 1</b> de 1 ► → | 10 🔻 Por página                 |                 |                 |                           |                      |          | Regis    | tro 1 de 1 |

| TA X |                   |         |
|------|-------------------|---------|
|      | <b>⊼</b> <u>▼</u> | GUARDAR |

٦

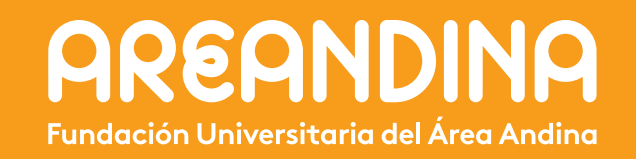